# IEEE eCF

# submission steps / koraci u dostavljanju obrasca

Copyright submission link can be found within the PAPER DETAILS webpage (at MIPRO website). This option will be available only to authors of accepted papers (who haven't submitted the copyright yet).

Poveznicu za slanje IEEE elektroničkog obrasca (eCF) možete pronaći na web stranici PAPER DETAILS (na portalu MIPRO). Ova će opcija biti dostupna samo autorima prihvaćenih radova (koji još nisu predali copyright).

|                             | iper    |         |                             |                       |           |           |                                                                                                    | I           | nput language:                                    | en-l           |
|-----------------------------|---------|---------|-----------------------------|-----------------------|-----------|-----------|----------------------------------------------------------------------------------------------------|-------------|---------------------------------------------------|----------------|
| Paper                       | r detai | s 🥒 Rev | iews                        |                       |           |           |                                                                                                    |             |                                                   |                |
| ïtle:                       |         |         |                             | *                     |           |           |                                                                                                    |             |                                                   |                |
| vent                        |         |         |                             | *                     | Keywords: |           |                                                                                                    |             | *                                                 |                |
|                             |         |         |                             |                       |           |           |                                                                                                    |             |                                                   |                |
| order:                      |         | •       | First name:                 | * Last nam            | e:        | *         | 🥏 Upo                                                                                                    | late author | 💿 Add au                                          | thor           |
| Order:<br>imail:            |         | *       | First name:                 | * Last nam<br>* City: | e:        | *<br>* Ci | Supt                                                                                                    | late author | <ul> <li>O Add aut</li> <li>X Delete a</li> </ul> | thor<br>author |
| Order:<br>Email:<br>bstract | *       | *       | First name:<br>Institution: | * Last nam<br>* City: | e:        | *<br>* Ca | Supt<br>Suntry:                                                                                                    | date author | Add aut<br>X Delete a                             | thor<br>author |
| )rder:<br>imail:<br>bstract | :*      | *       | First name:<br>Institution: | * Last nam<br>* City: | e:        | *<br>* Ci | S Upt                                                                                                    | date author | Add aut<br>X Delete a                             | thor<br>author |
| )rder:<br>imail:<br>bstract | . *     | •       | First name:                 | * Last nam            | e:        | *<br>* Ci | Super Super | late author | Add aut<br>X Delete a                             | thor           |
| Drder:<br>Email:<br>bstract |         | •       | First name:                 | * Last nam            | e:        | •<br>• c  | SUpr                                                                                                    | late author | Add aut<br>X Delete :                             | thor<br>author |

## Login and click on the **Copyright...** tab in the lower left corner.

| učaju da                                                                    | page with fields is no<br>se stranica s poljima                                                                                                    | t properly loaded, pl<br>nije dobro učitala, p                                                                                               | ease refresh the page.<br>onovno učitajte stranicu.                                                                                                    |                                                                                                    |                                                                                                   |                                                                                                   |                                                                                                    |                                                                                                    |                                                                                 |                                                                                                    |               |
|-----------------------------------------------------------------------------|----------------------------------------------------------------------------------------------------|----------------------------------------------------------------------------------------------------|----------------------------------------------------------------------------------------------------|----------------------------------------------------------------------------------------------------|---------------------------------------------------------------------------------------------------|---------------------------------------------------------------------------------------------------|----------------------------------------------------------------------------------------------------|----------------------------------------------------------------------------------------------------|---------------------------------------------------------------------------------|----------------------------------------------------------------------------------------------------|---------------|
| ected pa                                                                    | aper: Cross-Curricu                                                                                                    | lar Learning of Pro                                                                                                    | ogramming Using the Me                                                                                                    | ma Method in                                                                                                    | Lower Grad                                                                                        | es of Primary                                                                                     | School                                                                                                 |                                                                                                    | Ing                                                                             | out language:                                                                                        | en-U          |
| 👂 Pape                                                                      | r details 🥒 Rev                                                                                                    | iews                                                                                                    |                                                                                                    |                                                                                                    |                                                                                                   |                                                                                                   |                                                                                                    |                                                                                                    |                                                                                 |                                                                                                    |               |
| Title:                                                                      | Cross-Curricular Le                                                                                                    | arning of Programm                                                                                                    | ing Using the Mema *                                                                                                    |                                                                                                    |                                                                                                   |                                                                                                   |                                                                                                    |                                                                                                    |                                                                                 |                                                                                                    |               |
| Event                                                                       | Computers in Educ                                                                                                    | ation                                                                                                    | *                                                                                                    | к                                                                                                    | eywords                                                                                           | Mema metho                                                                                        | d, programmi                                                                                           | ng, cross-curricul                                                                                                    | ar, unplug                                                                      | gged, y *                                                                                            |               |
| Authors<br>Order                                                            | First name                                                                                                    | Last name                                                                                                    | Institution                                                                                                    |                                                                                                    |                                                                                                   |                                                                                                   | City                                                                                                   | Country                                                                                                    | Email                                                                           | I                                                                                                    |               |
| 1                                                                           | Snježana                                                                                                    | Babić                                                                                                    | Juraj Dobrila Universit                                                                                                    | of Pula, Facul                                                                                                    | ty of informa                                                                                     | ics                                                                                               | Pula                                                                                                   | Croatia                                                                                                    | sbabio                                                                          | c@unipu.hr                                                                                           |               |
| 2                                                                           | Marina                                                                                                    | Čičin-Šain                                                                                                    | Cybernetics society Ri                                                                                                    | jeka                                                                                                    |                                                                                                   |                                                                                                   | Rijeka                                                                                                 | Croatia                                                                                                    | marin                                                                           | acs@efri.hr                                                                                          |               |
| 3                                                                           | Bogusława                                                                                                    | Denys                                                                                                    | Zamojskie Towarzystw                                                                                                    | o Oświatowe                                                                                                    |                                                                                                   |                                                                                                   | Zamošć                                                                                                 | Poland                                                                                                    | bdeny                                                                           | rs22@gmail.co                                                                                        | m             |
| Order:                                                                      | *                                                                                                    | First name:                                                                                                    | •                                                                                                    | Last name:                                                                                                    |                                                                                                   | *                                                                                                 |                                                                                                    | 🕏 Update autho                                                                                                    | or                                                                              | Add auth                                                                                             | nor           |
| Email:                                                                      |                                                                                                    | Institution                                                                                                    | *                                                                                                    | City:                                                                                                    |                                                                                                   | *                                                                                                 | Country                                                                                                |                                                                                                    | <b>×</b> *                                                                      | × Delete at                                                                                          | uthor         |
| Abstrac                                                                     | E.*                                                                                                    |                                                                                                    |                                                                                                    |                                                                                                    |                                                                                                   |                                                                                                   |                                                                                                    |                                                                                                    |                                                                                 |                                                                                                    |               |
| The Me<br>through<br>some of<br>program<br>positive<br>the deve<br>subjects | ma method was deve<br>play how a compute<br>ther potentials. The N<br>nning using Mema m<br>effects on art educat<br>elopment of teaching<br>s with each other. | eloped with the purper<br>r works, what a prog<br>lema method, additi<br>ethod could cause s<br>ion. In some way the<br>English as a foreign | ose of enabling young chil<br>ram is, and even write the<br>onally supplemented, pror<br>ome attendant benefits, a<br>e Mema method could cor<br>language. The paper give | dren to develop<br>ir first programs<br>nises possibiliti<br>s having a posit<br>tribute to the te<br>es guidelines or | logical think<br>s themselves<br>es that go be<br>tive effect on<br>aching of the<br>n how to use | ing in an acce<br>But apart fro<br>yond the fram<br>the teaching o<br>mother tongu<br>the Mema me | ssible way. Us<br>n that basic p<br>ework of prog<br>of mathematic<br>e, the develop<br>hod in the low | ing this method, o<br>urpose, the Mema<br>amming and infor<br>s, the developmer<br>oment of subjects<br>ver grades of elem | children c<br>a method<br>rmatics. T<br>at of fine i<br>as nature<br>nentary so | an understand<br>seems to have<br>leaching<br>motor skills and<br>e and society a<br>chool to connec | l<br>nd<br>ct |
|                                                                             | eby declare that the                                                                                                    | e paper I submit is                                                                                                    | original work of listed au                                                                                                    | thors                                                                                                    | ad fields                                                                                         |                                                                                                   |                                                                                                    |                                                                                                    |                                                                                 |                                                                                                    |               |
| 🗹 l her                                                                     |                                                                                                    |                                                                                                    |                                                                                                    | - requir                                                                                                    | eu lieius                                                                                         |                                                                                                   |                                                                                                    |                                                                                                    |                                                                                 |                                                                                                    |               |

# IEEE redirection link appears.

Pojavljuje se poveznica za preusmjeravanje na stranicu od IEEE-a.

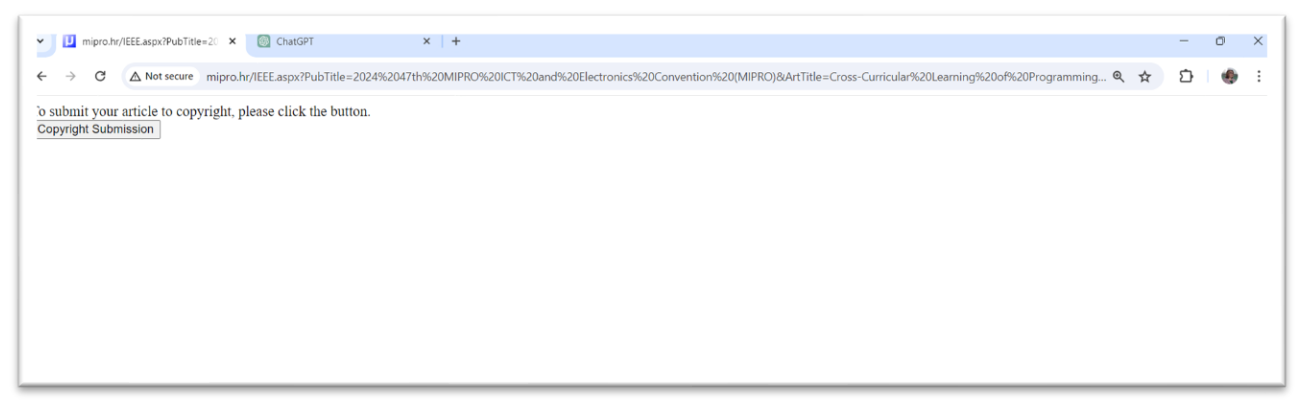

# Filling out the form.

# Popunjavanje obrasca.

| ↑ IEEE.org   IEEE Xplore Library   IEEE Standards   IEEE Spectrum                                                                                                    |                                   |                  |            |  |       |                                                                                                    |
|----------------------------------------------------------------------------------------------------|-----------------------------------|------------------|------------|--|-------|----------------------------------------------------------------------------------------------------|
| IEEE Publication Agreement                                                                                                    | E Publication Agreement 1 2 3 4 5 |                  |            |  |       |                                                                                                    |
| Welcome                                                                                                    |                                   |                  |            |  |       |                                                                                                    |
| <ul> <li>The following steps will lead you through the processing publishing restarting copyright or licensing publishing restarting to restart the start of the start of</li></ul> | rocess<br>ights t                 | s of ei<br>o IEE | ther<br>E. |  | Start | About signing this agreement As corresponding author, or authorized agent, you will be signing on behalf of all your co- authors. Therefore, please be sure to confirm any changes with them. This digital Publication Agreement uses a digital cleasture, which courses an |
| Home   Contact & Support   Nondiscrimination Policy   Privacy & Opting Out of Cookies                                                                                                    | EE Tormo 8                        | Conditions       |            |  |       |                                                                                                    |
| © Copyright 2024 IEEE - All rights reserved. Use of this Web site signifies your agreement to the IE                                                                                                    | EE <u>Terms &amp;</u>             | Conditions       |            |  |       |                                                                                                    |

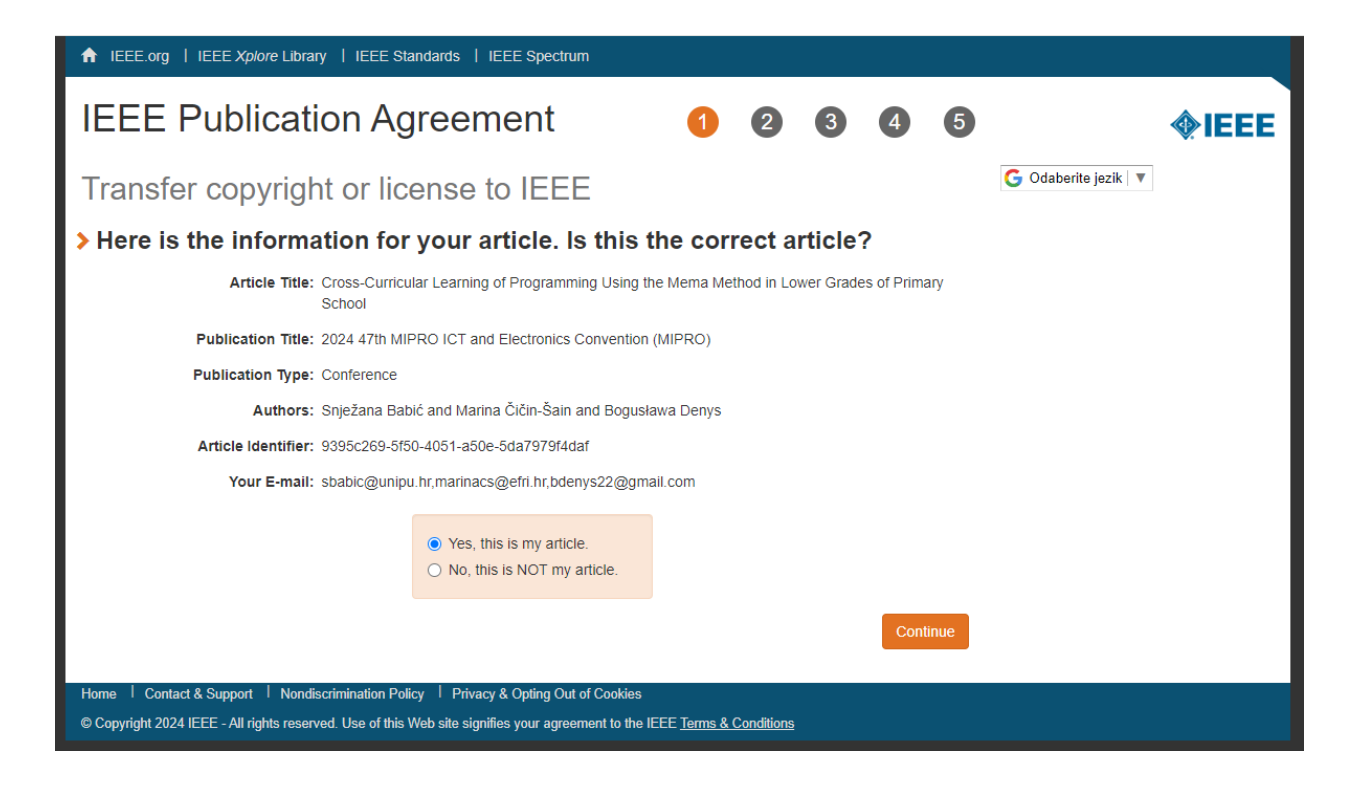

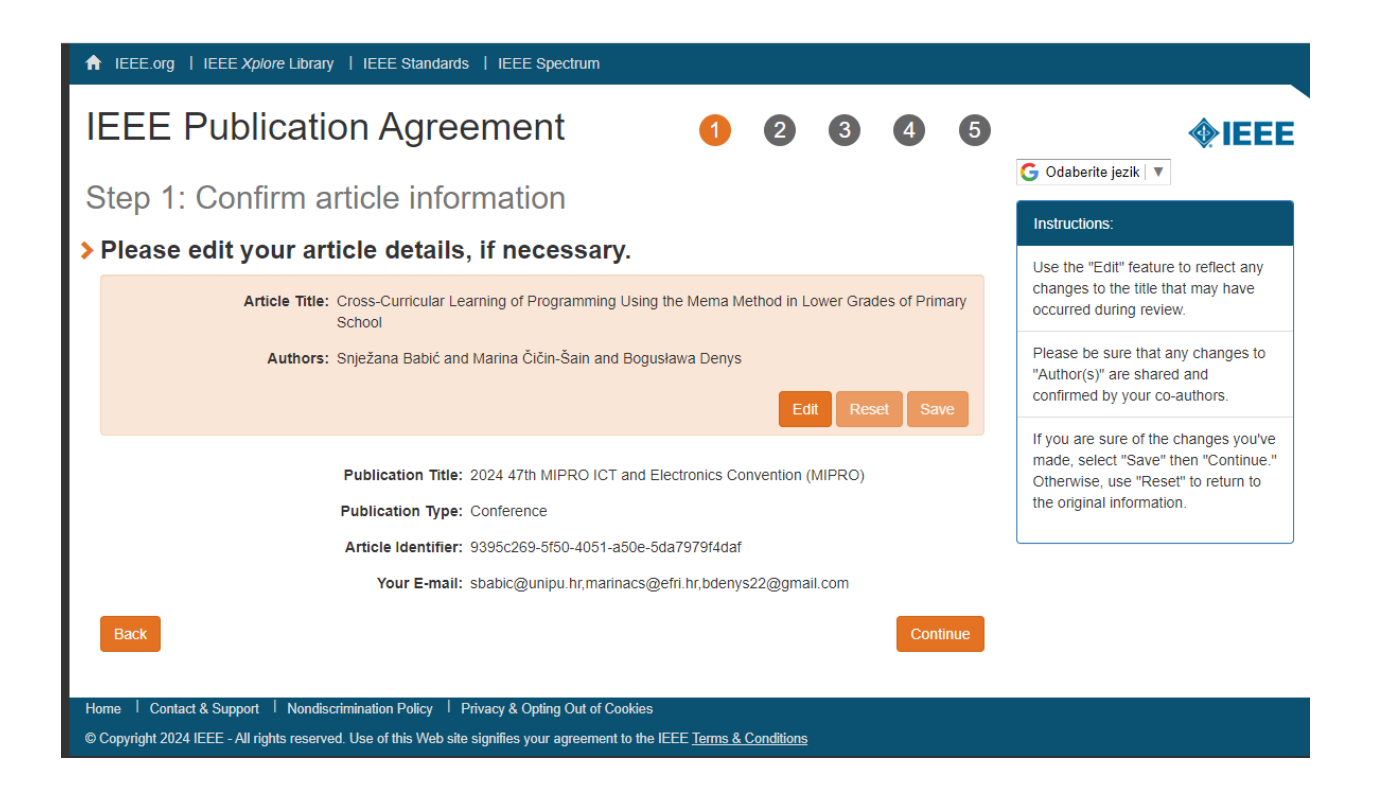

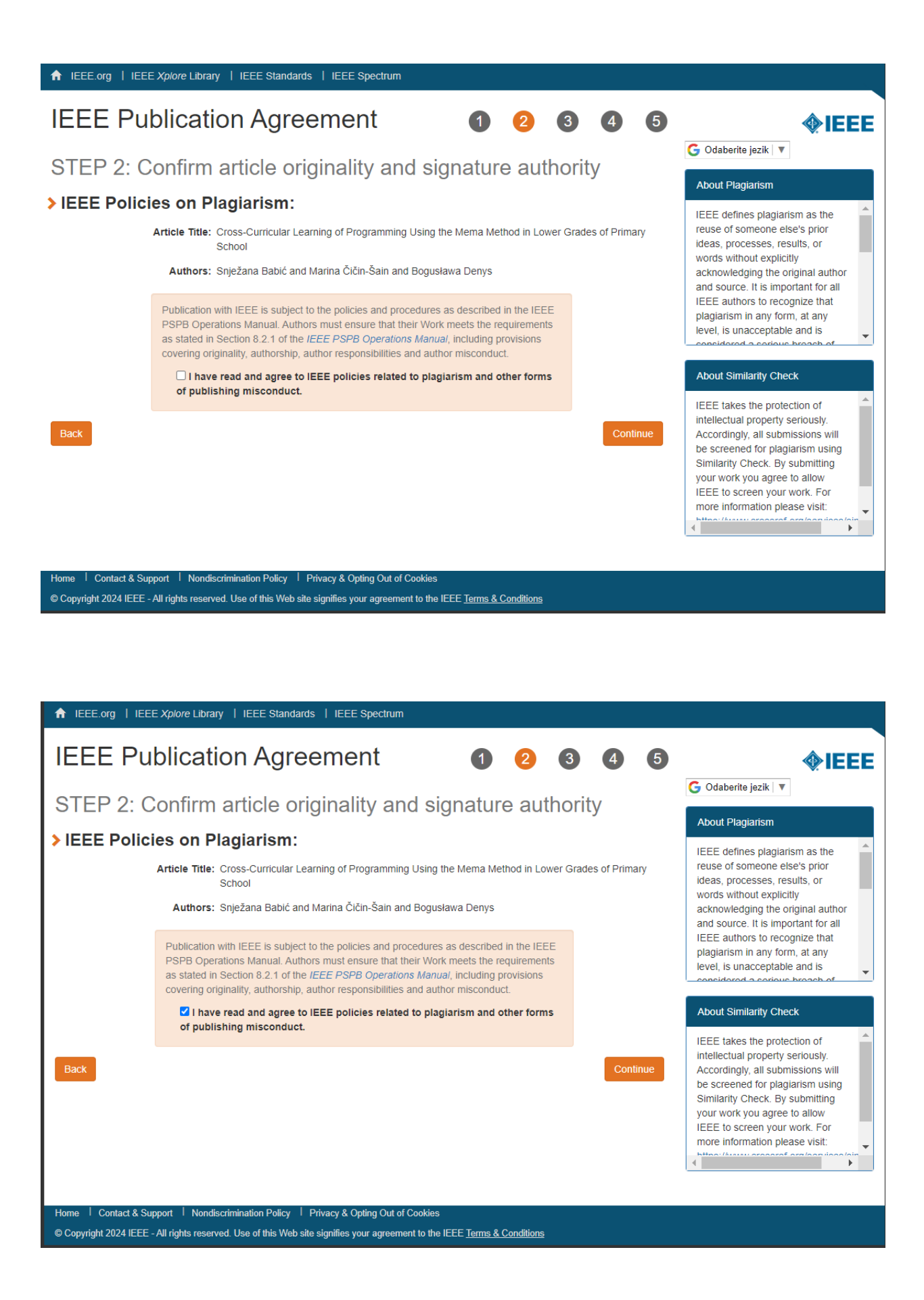

| ↑ IEEE.org   IEEE Xplore Library   IEEE Standards   IEEE Spectrum                                                                                                    |                                                                                                    |
|----------------------------------------------------------------------------------------------------|----------------------------------------------------------------------------------------------------|
| IEEE Publication Agreement 1 2 3 4                                                                                                    |                                                                                                    |
| Step 2: Confirm article originality and signature authority                                                                                                    | Diease Note:                                                                                                    |
| You are about to sign a publication agreement for this article. Are you authorized to sign? Article Title: Cross-Curricular Learning of Programming Using the Mema Method in Lower Grades of Prima School                                                                                                    | Some companies or institutions<br>require that the signing of any legal<br>document be signed by someone in<br>the Business or Legal Office of that                  |
| <ul> <li>Authors: Snježana Babić and Marina Čičin-Šain and Bogusława Denys</li> <li>Yes, I am authorized to sign the publication agreement and over the age of 18.</li> <li>Please click the Continue button. There is no need to fill in the First Name, Last Name, and Email address below.</li> <li>No, I am NOT authorized to sign the publication agreement or over the age of 18.</li> </ul> | If you are not authorized to sign a publication agreement for this article, then you will need to provide contact information for someone who is authorized to sign. |
| Please provide contact information for the person who is authorized to sign the copyright<br>and over the age of 18<br>First Name:<br>Enter First Name                                                                                                    |                                                                                                    |
| Last Name:                                                                                                    |                                                                                                    |
| E-mail:                                                                                                    |                                                                                                    |
| Enter Email                                                                                                    |                                                                                                    |
| Back                                                                                                    | nue                                                                                                    |
| Home   Contact & Support   Nondiscrimination Policy   Privacy & Opting Out of Cookies<br>© Copyright 2024 IEEE - All rights reserved. Use of this Web site signifies your agreement to the IEEE <u>Terms &amp; Conditions</u>                                                                                                    |                                                                                                    |

| A IEEE.org   IEEE          | Xplore Library   IEEE Standards   IEEE Spectrum                                                                                            |            | <u> </u>                                                                                                 |
|----------------------------|----------------------------------------------------------------------------------------------------|------------|----------------------------------------------------------------------------------------------------|
| IEEE Pul                   | olication Agreement 1 2                                                                                                    | 3 4 5      |                                                                                                    |
| Step 3: Se                 | lect the appropriate publication agreement                                                                                                 |            |                                                                                                    |
| Indicate who of your press | ether IEEE has permission to use video and audio sentation.                                                                                | recordings | Part of the process of signing a publication agreement may include                                       |
|                            | <ul> <li>Yes, I grant permission to IEEE to make and distribute video and audio recordings of<br/>my presentation and comments.</li> </ul> |            | giving permission to IEEE to make<br>and distribute video and audio<br>recordings of their presentation. |
|                            | • No, I do <i>not</i> wish to have video/audio recordings made of my presentation.                                                         |            | Granting IEEE this simple<br>permission to record your<br>presentation will not affect in any            |
| Back                       |                                                                                                    | Continue   | way your rights or your employer's<br>rights to own and use your<br>presentations.                       |
|                            |                                                                                                    |            |                                                                                                    |
|                            |                                                                                                    |            |                                                                                                    |
| Home   Contact & Sup       | port   Nondiscrimination Policy   Privacy & Opting Out of Cookies                                                                          |            |                                                                                                    |
| © Copyright 2024 IEEE -    | All rights reserved. Use of this Web site signifies your agreement to the IEEE Terms & Conditions                                          |            |                                                                                                    |

| ♠ IEEE.org   IEEE Xplore Library   IEEE Standards   IEEE Spectrum                                                                                                    |                                                                                                    |
|----------------------------------------------------------------------------------------------------|----------------------------------------------------------------------------------------------------|
| IEEE Publication Agreement 1 2 3 4 5                                                                                                    |                                                                                                    |
| Step 2: Checking for Funder Mandates                                                                                                    |                                                                                                    |
| IEEE understands that certain funders may have specific requirements that authors must adhere to remain eligible for funding. In order to assist you in meeting these requirements, please indicate below if your paper has been funded in part by an organization that                                                       | What is a funder or research<br>mandate?                                                                                                    |
| If your work has been funded by an organization on the list below, please select it (if you select one of the funders listed you will receive additional instructions on steps needed to fulfill your requirements. If your funder is not on the list, please select "My work was not funded by an organization on the list") | Funders often require that grantees<br>make their peer-reviewed<br>publications publicly available,<br>usually by posting a pre-print of the<br>work within a sanctioned repository. |
| Select one  My work was not funded by an organization on this list UK Research and Innovation (UKRI) Wellcome Trust Continue                                                                                                    | IEEE has partnered with a selection<br>of funders to assist with the process<br>by providing authors instructions<br>based on their specific mandate.                                |
| Home   Contact & Support   Nondiscrimination Policy   Privacy & Opting Out of Cookies<br>© Copyright 2024 IEEE - All rights reserved. Use of this Web site signifies your agreement to the IEEE <u>Terms &amp; Conditions</u>                                                                                                 |                                                                                                    |

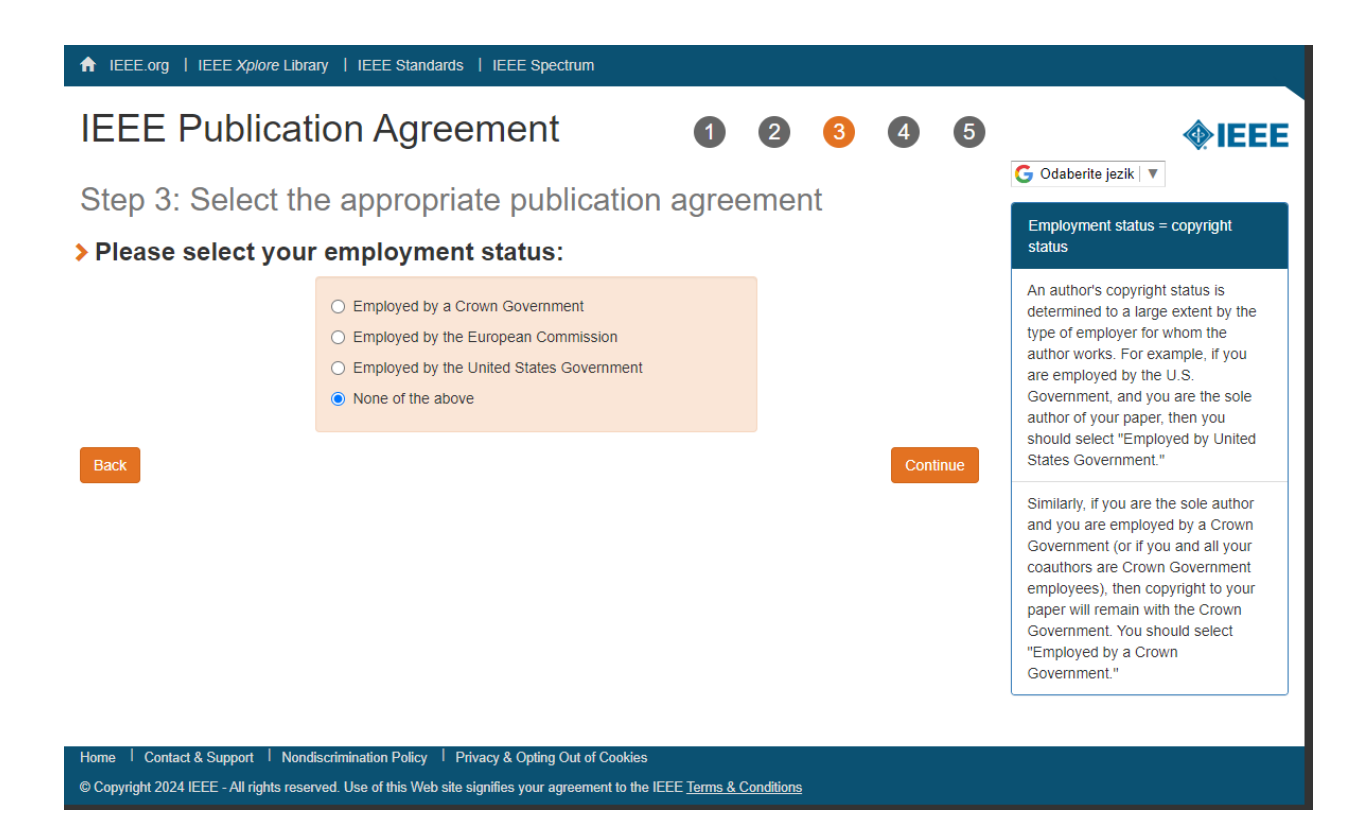

| ♠ IEEE org   IEEE Jolore Library   IEEE Standards   IEEE Spectrum                                                                                                    |                                                        |
|----------------------------------------------------------------------------------------------------|--------------------------------------------------------|
| IEEE Publication Agreement12345                                                                                                    | <b>∲IEEE</b>                                           |
| Step 4: Complete the publication agreement                                                                                                    | Codaberite jezik                                       |
| You may view and download a read-only version of the agreement in a language of your choice. However, you will need to sign the English version of the form below. <mark>Click to View</mark>                                                                                                    | Author Responsibilities                                |
| > IEEE Copyright Transfer                                                                                                    | Retained Rights/Terms and Conditions Author Online Use |
| Publication Title: 2024 47th MIPRO ICT and Electronics Convention (MIPRO)         Article Title: Cross-Curricular Learning of Programming Using the Mema Method in Lower Grades of Primary School         Authors: Snježana Babić and Marina Čićin-Šain and Bogusława Denys                                                                                                    |                                                        |
| IEEE COPYRIGHT FORM To ensure uniformity of treatment among all contributors, other forms may not be substituted for this form, nor may any wording of the form be changed. This form is intended for original material submitted to the IEEE and must accompany any such material in order to be published by the IEEE. Please read the form carefully and keep a copy for your files.                                             |                                                        |
| COPYRIGHT TRANSFER The undersigned hereby assign to The Institute of Electrical and Electronics Engineers, Incorporated (the "IEEE") all rights under copyright that may exist in and to: (a) the Work, including any revised or expanded derivative works submitted to the IEEE by the undersigned based on the Work; and (b) any associated written or multimedia components or other enhancements accompanying the Work. Confirm |                                                        |
| Home   Constact & Support   Nondiscrimination Policy   Privacy & Opting Out of Cookies<br>© Copyright 2024 IEEE - All rights reserved. Use of this Web site signifies your agreement to the IEEE <u>Terms &amp; Cooditions</u>                                                                                                    |                                                        |

Sign the form by scrolling IEEE Copyright form document till the end – fill out the first and last name of the corresponding author, as shown in the following picture.

Potpisati se na kraju dokumenta IEEE Copyright form (povući s desne strane traku), odnosno upisati ime i prezime autora za korespodenciju, kao što je vidljivo na sljedećoj slici.

| ▲ IEEE org   IEEE Xplore Library   IEEE Standards   IEEE Spectrum                                                                                                    |                                      |
|----------------------------------------------------------------------------------------------------|--------------------------------------|
| IEEE Publication Agreement                                                                                                    | <b>∲IEEE</b>                         |
|                                                                                                    | G Odaberite jezik ∣ ▼                |
| Step 4: Complete the publication agreement                                                                                                    | Information                          |
| You may view and download a read-only version of the agreement in a language of your choice. However, you will                                                                                                    | Author Responsibilities              |
| need to sign the Elignent version of the form below.                                                                                                    | Retained Rights/Terms and Conditions |
| > IEEE Copyright Transfer                                                                                                    | Author Online Use                    |
| null and void. In this case, IEEE will retain a copy of the manuscript for internal administrative record-keeping purposes. 5. For jointly authored Works, all joint authors should sign, or one of the authors should sign as authorized agent for the others. 6. The author hereby warrants that the Work and Presentation (collectively, the "Authors" is a constant and that be the is the author of the Materials. To the extent the Materials incorporate text passages, figures, data or other matterial from the works of others, the subtor has obtained and that be the is the author of the Materials. To the extent the Materials incorporate text passages, figures, data or other matterial from the works of others, the subtor has obtained and that be the is the author of the Materials. To the extent the Materials all third party permissions and consents to grant the license above and has provided copies of such permissions and consents to IEEE. We have indicated that you DO NOT with to have video/audio recordings made of your conference presentation under terms and conditions set forth in "Consent and Release." BY TYPING IN YOUR FULL NAME BELOW AND CLICKING THE SUBMIT BUTTON, YOU CERTIFY THAT SUCH ACTION CONSTITUTES YOUR ELECTRONIC SIGNATURE TO THIS FORM IN ACCORDANCE WITH UNITED STATES LAW, WHICH AUTHORIZES ELECTRONIC SIGNATURE BY AUTHENTICATED REQUEST FROM A USER OVER THE INTERNET AS A VALID SUBSTITUTE FOR A WRITTEN SIGNATURE. Please type your name to sign: Superson as the sign: Superson advice and based of the superson advice advice advi |                                      |
| Home   Constact & Support   Nondiscrimination Policy   Privacy & Opting Out of Cookies                                                                                                    |                                      |
| © Copyright 2024 IEEE - All rights reserved. Use of this Web site signifies your agreement to the IEEE Terms & Conditions                                                                                                    |                                      |

### Download the pdf document and click **Done**.

| Preuzeti document (pdf) i kliknuti na <b>Done</b> .                                                                                                    |                                                                           |
|----------------------------------------------------------------------------------------------------|---------------------------------------------------------------------------|
| ↑ IEEE.org   IEEE Xplore Library   IEEE Standards   IEEE Spectrum                                                                                                    |                                                                           |
| IEEE Publication Agreement 1 2 3 4 5                                                                                                    |                                                                           |
| Step 5: Download your signed publication agreement                                                                                                    |                                                                           |
| <ul> <li>&gt; Thank you for transferring copyright or licensing to IEEE.</li> <li>. Your IEEE Publication Agreement is now complete.</li> <li>. A copy will be emailed to you.</li> <li>&gt; Download the completed Agreement (PDF)</li> </ul> | Clicking the "Done" button will return<br>you to your peer-review system. |
| Home I Contact & Support I Nondiscrimination Policy I Privacy & Opting Out of Cookies                                                                                                    |                                                                           |
| © Copyright 2024 IEEE - All rights reserved. Use of this Web site signifies your agreement to the IEEE Terms & Conditions                                                                                                    |                                                                           |

Return message from MIPRO about the completed procedure of copyright submission. *Povratna poruka MIPRO-a o dovršenom postupku predaje copyrighta.* 

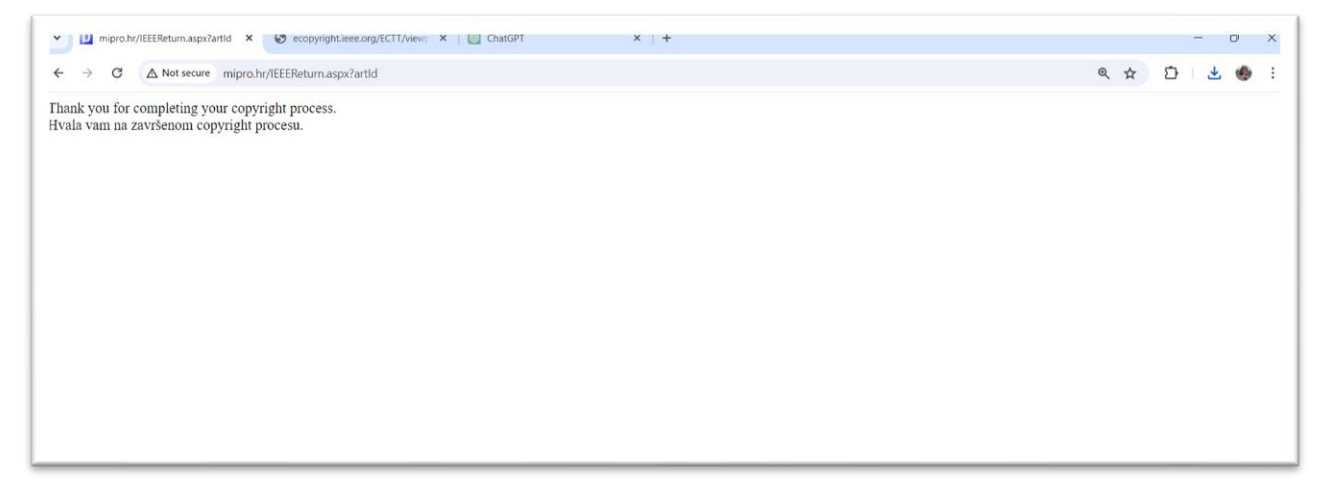

The status of the paper changes in the MIPRO system (after a time delay) into "Copyright send to IEEE". U sučelju MIPRO portala vidljivo: Copyright send to IEEE (nakon vremenskog odmaka).

# **MY PAPERS**

| ID   | Title                                              | Event         | Abstract date | Paper date | Status                 |
|------|----------------------------------------------------|---------------|---------------|------------|------------------------|
| 9553 | Problems with the Translation of IT Content on the | CE/MIPRO 2024 | 1/14/2024     | 3/11/2024  | Copyright sent to IEEE |
| 9458 | Cross-Curricular Learning of Programming Using the | CE/MIPRO 2024 | 1/7/2024      | 4/15/2024  | Paper accepted         |

## IEEE copyright confirmation sent by ecopyright@ieee.org. Potyrdni email poslan od strane IEEE-a (ecopyright@ieee.org)

| Pretražite                                                | poštu                                                                                                    |                                                                                                    |                                                                               |                      | 計                      |                  |                     |                       |                     | ● Aktivan ~        | 0       |              |       | <b>9</b> - | up Della Indi | G |
|-----------------------------------------------------------|----------------------------------------------------------------------------------------------------|----------------------------------------------------------------------------------------------------|-------------------------------------------------------------------------------|----------------------|------------------------|------------------|---------------------|-----------------------|---------------------|--------------------|---------|--------------|-------|------------|---------------|---|
| ÷                                                         | 0 11 5                                                                                                    | © Ø D                                                                                                    |                                                                               |                      |                        |                  |                     |                       |                     |                    |         |              | 1 oc  | d 13 🔍     | ;             |   |
| IEEE<br>Prima                                             | Copyright Trar<br>ary School 🕻 🗤                                                                                                    | ısfer Confirmati<br>jski 🄉 Pristigla pošta 🤉                                                                                                | on for Article:                                                               | Cross-Curri          | cular Learniı          | ing of Pro       | gramming            | g Using the M         | /lema Met           | hod in Lov         | ver Gra | ades c       | of    | ¢          | ∌ 0           | ; |
| ecopyr<br>prima ja,<br>IEEE Ele                           | ight@ieee.org<br>marinacs, bdenys22 ▼<br>ectronic Publication Agre                                                                                 | ement Receipt                                                                                                    |                                                                               |                      |                        |                  |                     |                       |                     |                    | @ 12:22 | (prije 4 mii | nute) | ☆ ↔        | н I           |   |
| Publicati<br>Article T<br>Author(s<br>Author E<br>eCF Pap | ion Title: 2024 47th MIPF<br>itle: Cross-Curricular Lea<br>s): Snježana Babić and N<br>E-mail: <u>sbabic@unipu.hr.</u><br>per Id: 9395c269-5f50-40 | RO ICT and Electronics Col<br>aming of Programming Usin<br>Aarina Čičin-Šain and Bogu<br>marinacs@efri.hr.bdenys2:<br>J51-a50e-5da7979f4daf | ıvention (MIPRO)<br>ıg the Mema Method in<br>sława Denys<br><u>@gmail.com</u> | Lower Grades of Prin | mary School            |                  |                     |                       |                     |                    |         |              |       |            |               |   |
| Dear Co<br>Congrat                                        | ulations! You have succe                                                                                                    | assfully completed the IEEE                                                                                                    | Electronic Publication                                                        | Agreement. A copy of | f the fully executed A | Agreement is att | ttached here for yc | our records. Please s | save this e-mail fe | or any future refe | rence.  |              |       |            |               |   |
| PLEASE<br>For tech                                        | E DO NOT RESPOND TO<br>inical assistance or to se                                                                                                  | D THIS EMAIL.<br>arch our knowledge base, j                                                                                                 | please visit our support                                                      | site at :            |                        |                  |                     |                       |                     |                    |         |              |       |            |               |   |
| http://iee                                                | privitak • Skenirao G                                                                                                    | wers/list/p/197.2375                                                                                                    |                                                                               |                      |                        |                  |                     |                       |                     |                    |         |              |       |            | (1            | 1 |
|                                                           | _                                                                                                    |                                                                                                    |                                                                               |                      |                        |                  |                     |                       |                     |                    |         |              |       |            | _             |   |
|                                                           |                                                                                                    |                                                                                                    |                                                                               |                      |                        |                  |                     |                       |                     |                    |         |              |       |            |               |   |
| Por Co                                                    | opyrightReceipt                                                                                                    |                                                                                                    |                                                                               |                      |                        |                  |                     |                       |                     |                    |         |              |       |            |               |   |

### HEE COPYRGHT AND CONSENT FORM

To mean without or framework and a constant, only then explore in the definition of the first our age are reading of the foreign definition of the explore and a constant information of the URL and measurement are and meaned in which the publicable do URL Phase excision from confide and areas are ploying the part Class.

The function of a sensing of the question (in the first to the function of the set (in the first to the first to the first

#### COPORATI TRAVERS

The end or quantum by sequence the instance of the local and fluctures or biginous. Notice and the "HIT-of-spin-codes serving in the new over an at the test the Next coded gas in secular or second directory with a description to the list in a set regularization of a flucture and gas are used as in the second second secon

#### GENERAL THESE

1 To according to the sector and the sector with 1997, a reduct to the period and presidence 1 in 1997, 1998 Operators, Manual

1. The attemptique has be attained with the intervent in protocol of products of the IEEE 2020 August August A

The last children of the year HO YOT which is here obtained in reserving much of your surfaces provided under some and multitude or derits "Convert and Reison".

IN TYPE IN YOR HALFAMERICAN AND CASENU BE REALFROM. NO. CATTOR DOLLARS

# EXAMPLE AND EXPERIENCES MANAGED TO THE MEMORY ACCOUNTS OF THE DESCRIPTION AND A DESCRIPTION AS A DESCRIPTION AS A DESCRIPTION

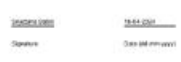

Information for Anthory

#### ATTROCKS POSSIBLEDIS

The URM aboves its selected performance impacts for exit and name source for the source of performance is performed and the the standard performance interfaces. And new name are apprecision of the term of the source of the term of the term of the

#### REFAINED REALISTERNS AND CONDITIONS.

A construction of page-top of page top pages top pages, page top pages, page top pages, page top pages top pages

#### ACTION ONLINE CH.

Knowledwards, Autores sets on an end paper shifter on the sign to an interaction and the competition areas on the sign of the sign of the

ET2-separate analyses the sub-trypes of solution in our set of the address statistics compares a consider with statistic research and a strange of units strategies and the strategies and a strategies and a province of the strategies and the strategies and the

main 121 / a | - 0, +

### IEEE COPYRIGHT AND CONSENT FORM

To ensure uniformity of treatment among all contributors, other forms may not be substituted for this form, nor may any wording of the form be changed. This form is intended for original material submitted to the IEEE and must accompany any such material in order to be published by the IEEE. Please read the form carefully and keep a copy for your files.

Cross-Curricular Learning of Programming Using the Mema Method in Lower Grades of Primary School

Snježana Babić and Marina Čičin-Šain and Bogusława Denys

2024 47th MIPRO ICT and Electronics Convention (MIPRO)

### COPYRIGHT TRANSFER

The undersigned hereby assigns to The Institute of Electrical and Electronics Engineers, Incorporated (the "IEEE") all rights under copyright that may exist in and to: (a) the Work, including any revised or expanded derivative works submitted to the IEEE by the undersigned based on the Work; and (b) any associated written or multimedia components or other enhancements accompanying the Work.

### GENERAL TERMS

1. The undersigned represents that he/she has the power and authority to make and execute this form.

2. The undersigned agrees to indemnify and hold harmless the IEEE from any damage or expense that may arise in the event of a breach of any of the warranties set forth above.

3. The undersigned agrees that publication with IEEE is subject to the policies and procedures of the IEEE PSPB Operations Manual.

4. In the event the above work is not accepted and published by the IEEE or is withdrawn by the author(s) before acceptance by the IEEE, the foregoing copyright transfer shall be null and void. In this case, IEEE will retain a copy of the manuscript for internal administrative/record-kceping purposes.

5. For jointly authored Works, all joint authors should sign, or one of the authors should sign as authorized agent for the others.

6. The author hereby warrants that the Work and Presentation (collectively, the "Materials") are original and that he/she is the author of the Materials. To the extent the Materials incorporate text passages, figures, data or other material from the works of others, the author has obtained any necessary permissions. Where necessary, the author has obtained all third party permissions and consents to grant the license above and has provided copies of such permissions and consents to IEEE

You have indicated that you DO NOT wish to have video/audio recordings made of your conference presentation under terms and conditions set forth in "Consent and Release."

BY TYPING IN YOUR FULL NAME BELOW AND CLICKING THE SUBMIT BUTTON, YOU CERTIFY THAT SUCH ACTION

CONSTITUTES YOUR ELECTRONIC SIGNATURE TO THIS FORM IN ACCORDANCE WITH UNITED STATES LAW, WHICH AUTHORIZES ELECTRONIC SIGNATURE BY AUTHENTICATED REQUEST FROM A USER OVER THE INTERNET AS A VALID SUBSTITUTE FOR A WRITTEN SIGNATURE.

Snježana Babić

16-04-2024

Signature

Date (dd-mm-yyyy)

### Information for Authors

### AUTHOR RESPONSIBILITIES

The IEEE distributes its technical publications throughout the world and wants to ensure that the material submitted to its publications is properly available to the readership of those publications. Authors must ensure that their Work meets the requirements as stated in section 8.2.1 of the IEEE PSPB Operations Manual, including provisions covering originality, authorship, author responsibilities and author misconduct. More information on IEEE spublishing policies may be found at

http://www.ieee.org/publications\_standards/publications/rights/authorrightsresponsibilities.html Authors are advised especially of IEEE PSPB Operations Manual section 8.2.1.B12: "It is the responsibility of the authors, not the IEEE, to determine whether disclosure of their material requires the prior consent of other parties and, if so, to obtain it." Authors are also advised of IEEE PSPB Operations Manual section 8.1.1B: "Statements and opinions given in work published by the IEEE are the expression of the authors."